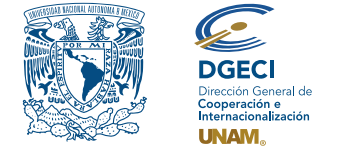

Universidad Nacional Autónoma de México Dirección General de Cooperación e Internacionalización

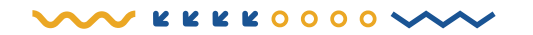

# UNAM Call for Applications undergraduate Student Mobility Fall 2023

### **APPLICANT:**

- 1. Review the call.
- **2.** If you meet the requirements, contact the Student Mobility Officer (SMO) of the Higher Education Institution (HEI) in which you are enrolled, to request your nomination.

## STUDENT MOBILITY OFFICER:

**3.** Log in to the Incoming Student Mobility Online System (SGMEE) at https://bit.ly/sgmeeunam, log in with your Username and Password\*; press the Convocatorias activas button and select the corresponding call.

\* If you do not have these logins, you should contact the e-mail: **cnavarro@global.unam.mx**.

- **4.** Review and verify that the applicant meets the requirements set out in the call. If he/she meets them, start the nomination by pressing **Añadir solicitud** button and enter the following applicant information:
  - Type of Mobility (modality)
  - Duration of the mobility
  - Full name
  - E-mail
  - Undergraduate degree currently in
  - Campus of origin
  - Current credits
  - Degree's total number of credits
  - Grade point average
  - Semester in which he/she is enrolled.
  - Degree's total number of semesters
- **5.** Press **Generar solicitud** button. The system then sends the applicant a notification, to the registered e-mail address, with the link to continue the process.
- 6. In case the applicant notifies that he did not receive the link to continue, enter the application, press the button **Consultar** then go to the **Notificaciones** section, "**Notifications**" activate the option **Actualizar correo electrónico del aspirante** and register the new mail.

#### **APPLICANT:**

- 7. Receive the notification\* and enter the link to continue the application registration process. It is advisable to enter through the *Google Chrome browser* and check the spam inbox. \*If you do not receive any notification, contact your SMO to verify the registered e-mail address (step 6).
- **8.** Enter the application by pressing the corresponding button or the link.

- **9.** Register the e-mail address with which you were registered, generate a password, and reconfirm the password.
- **10.** Press the **Generar NIP de activación** button. The system will automatically send the **Código de activación** to your e-mail.
- **11.** Check the activation code in your inbox or spam and enter it into the system and press the **Guardar** button.
- 12. Log in with your e-mail and password, and press the Iniciar button.
- **13.** Go to the **Mis solicitudes** section, locate the active application, and press the **Accede a la aplicación** button.
- **14.** Review the Mobility Application data.
- **15.** Enter the **1 Datos personales** section and register the following information:
  - Identity data:
    - Date of birth
    - Nationality
    - Country of birth
    - Gender
    - Passport
    - Alternative e-mail
    - Indicate if you require special care or have a disability.
  - Upload a photo. You will need to upload a **recent color photo** (Passport size, the face's size must be provided) in JPG format.

#### 16. Press Guardar.

- 17. Press Siguiente to continue.
- 18. The 2 Datos de movilidad section will be open.

**NOTE:** For incoming students, subject offerings may vary, not all subjects in the curriculum could be available.

- **19.** Select the period of mobility.
- **20.** Select the schools and faculties you are interested in.
- 21. Select the undergraduate degre/s you want to study.
- **22.** Select the subjects by degree from the catalog that will be displayed in the box of each degree.
- 23. Press the Agregar asignaturas button to confirm.
- 24. Press Agregar.
- **25.** Press **Siguiente** to continue.

- 26. The 3 Documentos requeridos section will open. In this section, you must load the following:
  - 1) Proof of subject registration
  - 2) Official transcript
  - **3)** Disclaimer and Commitment Letter
  - 4) Valid passport (must be valid for a minimum of 6 months after the end of the mobility period)
- **27.** If you identify that the school or faculty you are applying to requests additional information, upload the documents in the **Requisitos específicos de la(s) EA(s)** section. In this section you must upload the documents or information requested., indicated in the general requirements of the call.

**28.** In case your HEI is not Spanish speaking, upload your Spanish language certificate. *Documents should not exceed 1MB in size. Corrupted or unreadable files will not be accepted.* 

### 29. Press Guardar.

**30.** At the end of registering the information in all sections, press **Finalizar**.

**31.** Accept the Terms of Participation by pressing the **Acepto** button.

The system will display a legend indicating that the application has been successfully saved; the Application status will change to "**Completado por el estudiante**" and will be sent to the HEI for review.

**32.** Check the application status through the system.

## STUDENT MOBILITY OFFICER:

- **33.** Log in to SGMEE, press the button **Convocatorias activas**, and select the corresponding call.
- **34.** Identify that the applications show "**Completado por el estudiante**" status by pressing the **Consultar** button.
- **35.** Enter **each of the sections** (Identity Data, Mobility, and Documents) to review the information. **It is necessary to open all files that the applicant uploaded.**
- **36.** If the information is true, correct, and complete in the **Validaciones** section, you must identify that all points are in green; you must upload the **Oficio de postulación** and press the **Postular solicitud** button. A notice will appear at the top of the application with the message "**se validó y postuló la solicitud con éxito**", and the status of the application will change to "**Validado por IES**".
  - If you detect errors or omissions in the information, go to the **Notificaciones** section and identify the information that requires correction by the applicant, pointing to the relevant information in the box and pressing the **Enviar notificación** button; the system will send the applicant an e-mail with the notification and the status of the application changes to "**En corrección**". Go back to step 12.

## Only applications validated by HEI will be reviewed by UNAM